## Panduan LOGIN untuk Member Baru PARI

1. Klik tombol "*Registrasi*" disebelah kanan atas, atau "*Registrasi Anggota Baru*"

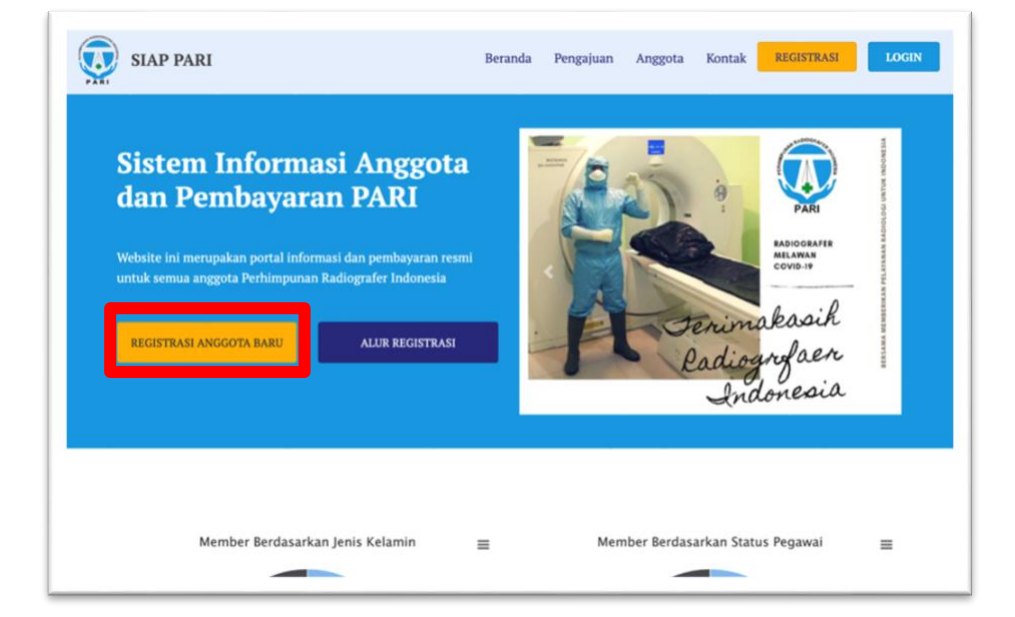

## 2. Baca diagram *Alur Registrasi Anggota*, kemudian klik "*Isi Formulir Registrasi"*,

| Registrasi Anggo | ta Baru                                                                                                |                                                                                           |                                                                                              |                                                                                               |                                                                                     |  |
|------------------|----------------------------------------------------------------------------------------------------|-------------------------------------------------------------------------------------------|----------------------------------------------------------------------------------------------|-----------------------------------------------------------------------------------------------|-------------------------------------------------------------------------------------|--|
|                  |                                                                                                    |                                                                                           |                                                                                              |                                                                                               |                                                                                     |  |
|                  |                                                                                                    | AL                                                                                        | ur Registrasi Anggo                                                                          | ta                                                                                            |                                                                                     |  |
|                  | 0                                                                                                    | 0                                                                                         |                                                                                              |                                                                                               |                                                                                     |  |
|                  |                                                                                                    |                                                                                           | V                                                                                            | V                                                                                             |                                                                                     |  |
|                  | Isi Formulir Al<br>Isi formulir registrasi Klik<br>dengan nangeklik torhool yang<br>di bawah ini email | <b>itivasi Email</b><br>Iirik aktivasi email<br>Idilirim ke alamat<br>Jang anda daftarkan | Verifikasi Admin<br>Setelah akun diverifikasi<br>admin, akan ada invoice<br>untuk pembayaran | Melakukan Pembayaran<br>Lakukan pembayaran<br>sesual invoico yang<br>dikirimkan ke email anda | Akun Sudah Aktif<br>Setelah pembayaran<br>terhasil akan anda akan<br>stomatis aktif |  |
|                  |                                                                                                    |                                                                                           | keanggotaan & KTA                                                                            |                                                                                               |                                                                                     |  |
|                  |                                                                                                    | Isi I                                                                                     | Formulir Registra:                                                                           | si »                                                                                          |                                                                                     |  |
|                  |                                                                                                    |                                                                                           |                                                                                              |                                                                                               |                                                                                     |  |
|                  |                                                                                                    |                                                                                           |                                                                                              |                                                                                               |                                                                                     |  |

 Isi Formulir Registrasi Anggota Baru, mulai dari Data Pribadi, Kepegawaian, hingga Pendidikan, kemudian klik Kirim Formulir

| Semua isian yar  | ng bertanda (*), wajib diisi untuk generate NIR |
|------------------|-------------------------------------------------|
| No KTP* :        | No KTP                                          |
| Nama* :          | Nama                                            |
| Jenis Kelamin* : | 🔿 Laki - laki 🔿 Perempuan                       |
| Golongan Darah : | - Pilih Golongan Darah -                        |
| Agama :          | - Pilih Agama -                                 |
| Tempat Lahir :   | - Pilih Wilayah -                               |
| Tanggal Lahir :  | dd/mm/yyyy                                      |
| Alamat Rumah :   |                                                 |
|                  |                                                 |

| Semua isian ya       | ng bertanda (*), wajib diisi untuk generate NIR          |
|----------------------|----------------------------------------------------------|
| Status Pegawai* :    | - Pilih Status Kepegawaian - 🔹                           |
| Kota Tempat Kerja* : | - Pilih Wilayah - 🔹                                      |
| Tempat Kerja :       |                                                          |
|                      |                                                          |
|                      |                                                          |
| Alamat Kantor :      |                                                          |
|                      |                                                          |
| No. STR* :           | No. STR                                                  |
| No. SIKR :           | No. SIKR                                                 |
| No. HP* :            | No. HP                                                   |
| Email* :             | Email                                                    |
| Foto :               | Choose File No file chosen                               |
|                      | Harap upload foto memakai jas PARI dan background merah. |
|                      | Ukuran foto maksimal 500kb dengan format *.jpg, *.jpeg   |
|                      | atau ".png dengan rasio 3x4.                             |

| Semua isian ya                                  | ng bertanda (*), wajib diisi untuk generate NIR             |  |
|-------------------------------------------------|-------------------------------------------------------------|--|
| Pendidikan D3/D4 Reguler :                      | Pendidikan D3/D4 Reguler                                    |  |
| Institusi Pendidikan D3/D4<br>Reguler :         | Institusi Pendidikan D3/D4 Reguler                          |  |
| No. Ijazah D3/D4 Reguler* :                     | No. Ijazah D3/D4 Reguler                                    |  |
|                                                 | Ukuran file maksimal 500kb dengan format *.pdf              |  |
| Ijazah D3/D4 Reguler* :                         | Choose File No file chosen                                  |  |
| Tahun Lulus D3/D4<br>Reguler* :                 | Tahun Lulus D3/D4 Reguler                                   |  |
| Pendidikan D4/S1 :                              | Kosongi jika tidak ada                                      |  |
| Institusi Pendidikan D4/S1<br>:                 | Kosongi jika tidak ada                                      |  |
| Pendidikan S2 :                                 | Kosongi jika tidak ada                                      |  |
| Institusi Pendidikan S2 :                       | Kosongi jika tidak ada                                      |  |
| Pendidikan S3 :                                 | Kosongi jika tidak ada                                      |  |
| Institusi Pendidikan S3 :                       | Kosongi jika tidak ada                                      |  |
| Bidang* :                                       | - Pilih Bidang - 🔹                                          |  |
| Captcha : 10 + 3                                | Captcha Refresh Captcha                                     |  |
| Saya dengan ini menyatakan<br>atas adalah benar | n mengajukan diri sebagai anggota PARI dan data tersebut di |  |
| C Sahalumnua                                    | Virim Formulie                                              |  |

 Setelah formulir pendaftaran dikirim maka anda akan mendapatkan email untuk verifikasi, buka email dari SIAP PARI di inbox/kotak masuk email anda dan klik tombol Link Verifikasi.

- 5. Tunggu data anda **diverifikasi** oleh admin SIAP PARI
- 6. Jika sudah di verifikasi admin, anda akan **mendapat email tagihan**,
- 7. **Bayar tagihan** sesuai tata cara di-email tersebut,
- Setelah tagihan terbayar maka anda akan mendapatkan email berisi akses untuk login ke SIAP PARI,
- Kemudian login melalui website siap.pari.or.id dengan klik tombol login di kanan atas, isi dengan akses yang anda terima di-email,

|          | LOGIN  |  |
|----------|--------|--|
| Nomor Ai | nggota |  |
| Nomor A  | nggota |  |
| Password |        |  |
| Kata San | di     |  |